## HOW TO ADD E-MAIL ACCOUNTS:

Login to your instance → HTTPS://<INSTANCE\_URL>:7777
replace <INSTANCE\_URL> with the instance name provided in the welcome email

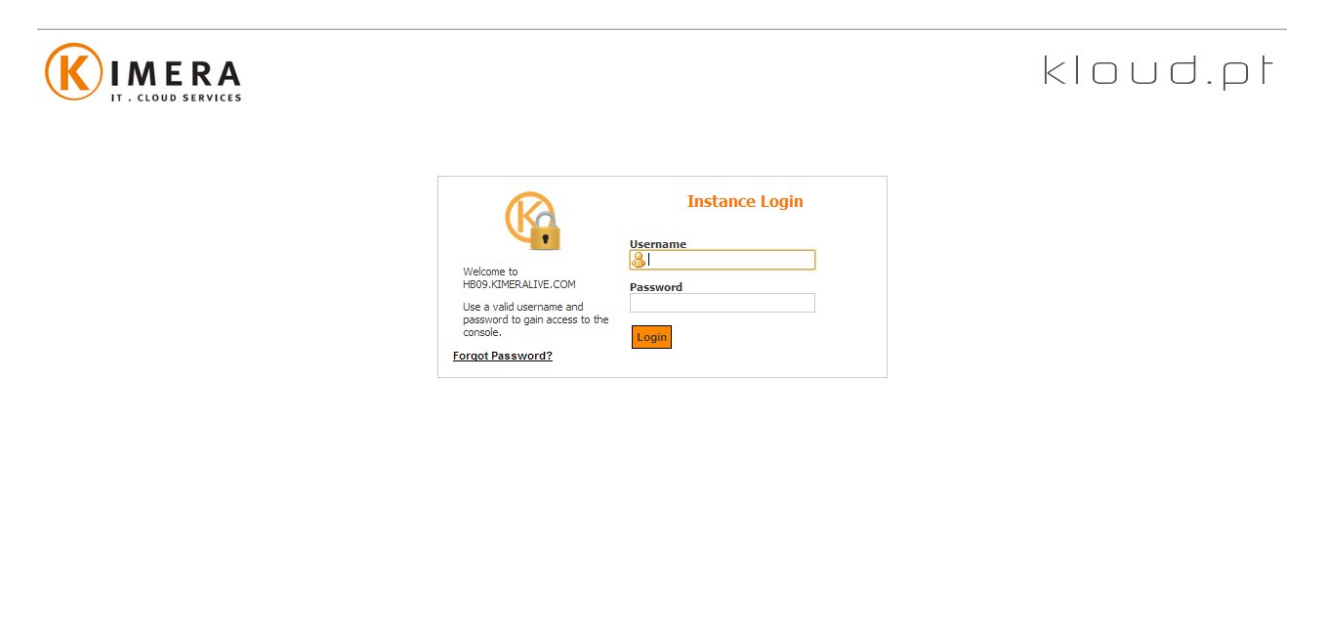

2. Click on the add mail account under the Mail section or the Mail Accounts tab

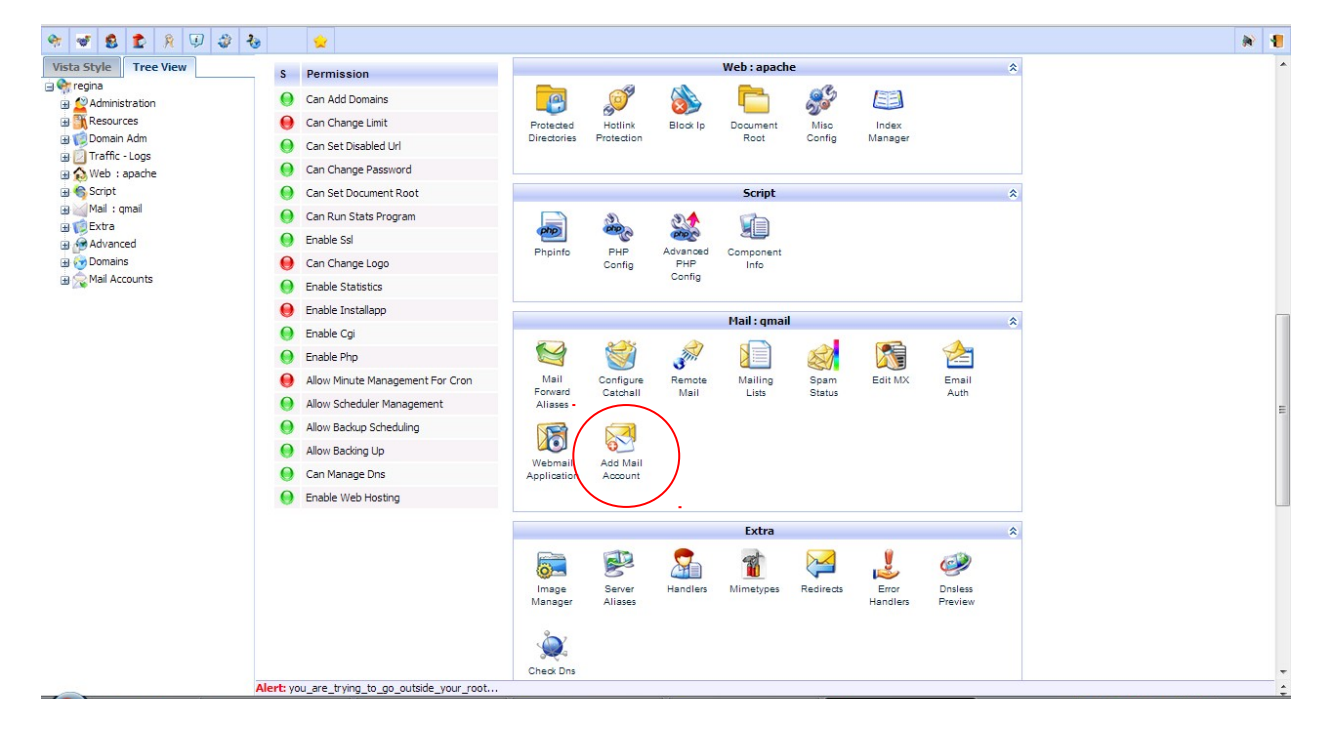

2013 Kimera – IT & Cloud Services www.kimeralive.com 3. Type the account name, password, confirm password, then click the Add button

| 👻 🐨 😫 🏚 🤾 🕖                                                                                                    | રે 👷                                                                                             | » <b>1</b>       |
|----------------------------------------------------------------------------------------------------|--------------------------------------------------------------------------------------------------|------------------|
| Vista Style Tree View  Comparison  Comparison  Compari | Home (regina)  <br>regina {Add Mail Account}<br>Home Domains Subdomains Mail Accounts Appearance | Add to Favorites |
| Traffic - Logs     A Web - apache                                                                                                    | Add Mail Account for regina                                                                      |                  |
| a) ⊕ North Topola<br>a) ⊕ Sorth<br>a) ∭ Mail : gmail<br>b) ∰ Extra<br>a) ⊕ Advanced<br>b) ⊕ Domains<br>c) ⊕ Mail Accounts                                                                                                    | Account Name                                                                                     |                  |
|                                                                                                    |                                                                                                  |                  |
|                                                                                                    | bbA                                                                                              |                  |
|                                                                                                    | Alert you are trying to go putside your root                                                     |                  |

4. Your new mail account will then be shown

| Domains Subdomains ne meralive.com sword * Unlimited  U | Mail Accounts                                                 | Appearance<br>Click H | word                                                                                                    | hail Account for regina (Show/Hie | le)                                      |                                                                                                    |
|---------------------------------------------------------|---------------------------------------------------------------|-----------------------|----------------------------------------------------------------------------------------------------|-----------------------------------|------------------------------------------|----------------------------------------------------------------------------------------------------|
| ne<br>meralive.com<br>sword "<br>sgeUnimited 🗹          |                                                               | Generate Passy        | word                                                                                                    | tail Account for regina (Show/Hic | le)                                      |                                                                                                    |
| ne<br>meralive.com<br>sword "<br>                       |                                                               | Generate Pass         | word                                                                                                    |                                   |                                          |                                                                                                    |
| sword <sup>*</sup><br>unlimited V                       |                                                               | Generate Passv        | word                                                                                                    |                                   |                                          |                                                                                                    |
| sword <sup>*</sup><br>unlimited 🗹                       | ) [<br>]                                                      | Generate Passv        | word                                                                                                    |                                   |                                          |                                                                                                    |
| sword *                                                 |                                                               |                       |                                                                                                    |                                   |                                          |                                                                                                    |
| unlimited 🔽                                             |                                                               |                       |                                                                                                    |                                   |                                          |                                                                                                    |
|                                                         |                                                               |                       |                                                                                                    |                                   |                                          |                                                                                                    |
|                                                         |                                                               |                       |                                                                                                    | Add                               |                                          |                                                                                                    |
|                                                         |                                                               |                       | Mail Accou                                                                                                    | nts Under regina (1 to 3 of 3)    |                                          |                                                                                                    |
| K 🛟<br>elete Refresh                                    |                                                               |                       |                                                                                                    |                                   | <b></b>                                  | 🖉 🐚 Show All                                                                                                    |
|                                                         |                                                               |                       |                                                                                                    |                                   |                                          | Show 10 20 40 80 160 320                                                                                                    |
| S FR AR                                                 |                                                               |                       |                                                                                                    | Account Name                      |                                          | Mail Disk Usag                                                                                                    |
| 0 0 0 8                                                 | <b>•</b> • •                                                  | 8 0                   | <u>a</u> a                                                                                                    | account01@regina.kimeralive.com   |                                          |                                                                                                    |
| 0 0 0 8                                                 |                                                               | 8 0                   | 0 0                                                                                                    | cspros@regina.kimeralive.com      |                                          |                                                                                                    |
| 0 0 0 8                                                 |                                                               | 8 0                   | 0 0                                                                                                    | postmaster@regina.kimeralive.com  | /                                        |                                                                                                    |
| 20 💌 Go                                                 |                                                               |                       |                                                                                                    |                                   |                                          | Page 1                                                                                                    |
|                                                         | Refresh<br>S FR AR<br>O O O R<br>O O R<br>O P<br>S<br>S PR AR | Refresh               | Refresh     S   FR   AR   AR   AR   AR   AR   AR   AR   AR   AR   AR   AR   AR   AR   AR   AR   AR   AR   AR   AR   AR   AR   AR   AR   AR   AR   AR   AR   AR   AR   AR   AR   AR   AR   AR   AR   AR   AR   AR   AR   AR   AR    AR   AR   AR   AR   AR   AR   AR   AR   AR   AR   AR   AR   AR   AR   AR   AR   AR   AR   AR   AR   AR   AR    AR   AR   AR   AR   AR   AR   AR   AR   AR   AR   AR   AR   AR   AR   AR   AR   AR   AR   AR   AR   AR   AR | Mail Accou                        | Mail Accounts Under regina (1 to 3 of 3) | Mail Accounts Under regina (1 to 3 of 3)         eee       Refresh         S       FR       AR         Image: Solution of the second second |

Quick Start Guide

Questions? → <u>http://srs.kimeralive.com</u>

2013 Kimera – IT & Cloud Services www.kimeralive.com